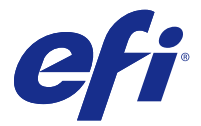

## **Reinstall Fiery Command WorkStation 5.8**

English Français Italiano Deutsch Español Português do Brasil Nederlands 简体中文 日本語

#### 繁體中文

Русский Polski Türkçe Česky

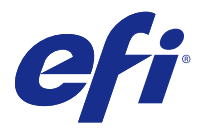

### **Reinstall Fiery Command WorkStation 5.8**

If Fiery Command WorkStation Package version 6.0 does not support your Fiery server, you can reinstall the Fiery Extended Applications Package with Fiery Command WorkStation version 5.8 and retain your saved settings and preferences.

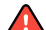

🛕 Warning: If you need to reinstall Fiery Command WorkStation 5.8 on a Fiery server with a DVD drive and assembled with furniture (keyboard, monitor, and mouse), do not uninstall Fiery Command WorkStation 6.0 until you have the User Software DVD ready. If you uninstall Fiery Command WorkStation 6.0 from the Fiery server, you need to install Fiery Command WorkStation 5.x from the original User Software DVD, before you can upgrade to the latest Fiery Command WorkStation 5.8 version (see step 5a below).

1 Any optional packages (for example, Fiery Impose) installed on the client computer will remain in place after reinstalling Fiery Command WorkStation 5.8. If you want to move the license to another computer, deactivate the option first before uninstalling Fiery Command WorkStation 6.0, to ensure the License Activation Code (LAC) is available for a different client computer.

For more information, see the Fiery client software license help at help.efi.com.

- 2 On Windows, uninstall Fiery Command WorkStation 6.0 in Control Panel > Programs and Features. On Mac OS, uninstall Fiery Command WorkStation 6.0 using the Fiery Software Uninstaller. You can also uninstall Fiery Command WorkStation 6.0 with Fiery Software Manager.
- On Windows: when prompted to select preferences to remove, leave both checkboxes unchecked and click 3 Continue. On Mac OS, click Yes when asked to keep the Fiery Command WorkStation Package settings for future use.

The following settings are retained:

- **Fiery Hot Folders settings** •
- Fiery Remote Scan mapped folders, with server list and passwords saved
- **Fiery Impose templates**
- Local presets
- Fiery Command WorkStation preferences, including languages and units
- 4 Uninstall Fiery Remote Scan, if you installed Fiery Remote Scan with Fiery Command WorkStation 6.0.

a) When asked to keep Fiery Remote Scan settings for future use, click Yes.

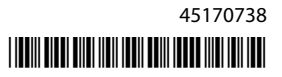

- **5** After uninstalling Fiery Command WorkStation 6.0 and, if applicable, Fiery Remote Scan, reinstall Fiery Command WorkStation 5.8 (included in Fiery Extended Applications Package 4.4).
  - a) For Fiery servers with a DVD drive and assembled with furniture (keyboard, monitor, and mouse), install the user software from the User Software DVD and follow the on-screen instructions.
  - b) Download Fiery Command WorkStation 5.8 at the following location: http://www.efi.com/marketing/fiery-servers-and-software/downloads/fiery-command-workstation-58/.
  - c) Run the Fiery Command WorkStation 5.8 installation and follow the on-screen instructions.

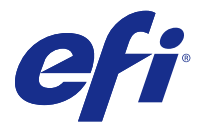

### Réinstaller la Fiery Command WorkStation 5.8

Si le Fiery Command WorkStation Package version 6.0 ne prend pas en charge votre Serveur Fiery, vous pouvez réinstaller le Fiery Extended Applications Package à l'aide de la Fiery Command WorkStation version 5.8 et conserver vos paramètres et préférences enregistrés.

- Avertissement : Si vous devez réinstaller la Fiery Command WorkStation 5.8 sur un Serveur Fiery avec un lecteur de DVD et assemblé avec le meuble (clavier, écran, et souris), n'installez pas la Fiery Command WorkStation 6.0 avant que le DVD Logiciels Utilisateurs ne soit prêt. Si vous désinstallez la Fiery Command WorkStation 6.0 du Serveur Fiery, vous devez installer la Fiery Command WorkStation 5.x à partir du DVD Logiciels Utilisateurs une mise à niveau vers la dernière version de la Fiery Command WorkStation 5.8 (voir l'étape 5a ci-dessous).
- 1 Tout package optionnel (par exemple, Fiery Impose) installé sur l'ordinateur client restera en place après la réinstallation de la Fiery Command WorkStation 5.8. Si vous souhaitez déplacer la licence vers un autre ordinateur, désactivez l'option avant de désinstaller la Fiery Command WorkStation 6.0, afin de vous assurer de la disponibilité du code d'activation de licence (LAC) pour un autre ordinateur.

Pour plus d'informations, consultez l'aide sur les licences de logiciels clients Fiery sur help.efi.com.

- Sous Windows, désinstallez la Fiery Command WorkStation 6.0 dans Panneau de configuration > Programmes. Sous Mac OS, désinstallez la Fiery Command WorkStation 6.0 à l'aide du Fiery Software Uninstaller.
   Vous pouvez également désinstaller la Fiery Command WorkStation 6.0 à l'aide de Fiery Software Manager.
- 3 Sous Windows : lorsque vous êtes invité(e) à sélectionner des préférences de suppression, laissez les deux cases non cochées et cliquez sur Continuer. Sous Mac OS, cliquez sur Oui lorsque vous êtes invité(e) à conserver les paramètres du Fiery Command WorkStation Package pour une utilisation future.

Vous avez le choix parmi les paramètres conservés suivants :

- paramètres de Fiery Hot Folders ;
- dossiers mappés de Fiery Remote Scan comprenant la liste des serveurs et les mots de passe enregistrés ;
- modèles Fiery Impose ;
- préréglages locaux ;
- préférences Fiery Command WorkStation, y compris les langues et les unités.
- 4 Désinstallez le Fiery Remote Scan si vous l'avez installé avec la Fiery Command WorkStation 6.0.
  - a) Lorsque vous êtes invité(e) à conserver les paramètres de Fiery Remote Scan pour une utilisation future, cliquez sur Oui.

- **5** Après la désinstallation de la Fiery Command WorkStation 6.0 et le cas échéant, Fiery Remote Scan réinstalle la Fiery Command WorkStation 5.8 (incluse dans le Fiery Extended Applications Package 4.4).
  - a) Pour les Serveurs Fiery avec un lecteur de DVD et assemblés avec le meuble (clavier, écran, et souris), installez le logiciel utilisateur à partir du DVD Logiciels Utilisateurs et suivez les instructions à l'écran.
  - b) Téléchargez la Fiery Command WorkStation 5.8 ici : http://www.efi.com/marketing/fiery-servers-and-software/downloads/fiery-command-workstation-58/.
  - c) Lancez l'installation de la Fiery Command WorkStation 5.8 et suivez les instructions à l'écran.

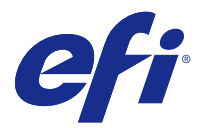

#### Reinstallare Fiery Command WorkStation 5.8

Se Fiery Command WorkStation Package versione 6.0 non supporta il Server Fiery, è possibile reinstallare Fiery Extended Applications Package con Fiery Command WorkStation versione 5.8 e mantenere le impostazioni e le preferenze salvate.

Avvertenza: Se è necessario reinstallare Fiery Command WorkStation 5.8 su un Server Fiery dotato di un'unità DVD e montato su mobile (tastiera, monitor e mouse), non installare Fiery Command WorkStation 6.0 se non si ha a disposizione il DVD Software utente. Se si disinstalla Fiery Command WorkStation 6.0 dal Server Fiery, è necessario installare Fiery Command WorkStation 5.x dal DVD Software utente originale prima di poter eseguire l'aggiornamento all'ultima versione Fiery Command WorkStation 5.8 (vedere il passo 5a seguente).

1 Tutti i pacchetti opzionali (ad esempio, Fiery Impose) installati sul computer client vengono mantenuti dopo la reinstallazione di Fiery Command WorkStation 5.8. Se si desidera spostare la licenza su un altro computer, disattivare l'opzione prima di disinstallare Fiery Command WorkStation 6.0, per essere sicuri che il codice di attivazione della licenza (LAC) sia disponibile per un computer client diverso.

Per ulteriori informazioni, vedere la Guida per la licenza del software client Fiery all'indirizzo help.efi.com.

- In Windows, disinstallare Fiery Command WorkStation 6.0 in Pannello di controllo > Programmi e funzionalità. In Mac OS, disinstallare Fiery Command WorkStation 6.0 utilizzando Fiery Software Uninstaller.
   È anche possibile disinstallare Fiery Command WorkStation 6.0 con Fiery Software Manager.
- **3** In Windows: quando viene chiesto di selezionare le preferenze da rimuovere, lasciare deselezionate entrambe le caselle e fare clic su Continua. In Mac OS, fare clic su Sì quando viene chiesto se mantenere le impostazioni di Fiery Command WorkStation Package per un utilizzo futuro.

Vengono mantenute le seguenti impostazioni:

- Impostazioni di Fiery Hot Folders
- Cartelle associate di Fiery Remote Scan, insieme all'elenco di server e alle password salvate
- Modelli di Fiery Impose
- Preimpostazioni locali
- Preferenze di Fiery Command WorkStation, incluse lingue e unità
- **4** Disinstallare Fiery Remote Scan, se è stato installato con Fiery Command WorkStation 6.0.

a) Quando viene chiesto se conservare le impostazioni di Fiery Remote Scan per un uso futuro, fare clic su Sì.

- **5** Dopo aver disinstallato Fiery Command WorkStation 6.0 e, se applicabile, Fiery Remote Scan, reinstallare Fiery Command WorkStation 5.8 (incluso in Fiery Extended Applications Package 4.4).
  - a) Per i Server Fiery dotati di un'unità DVD e montati su mobile (tastiera, monitor e mouse), installare il software utente dal DVD Software utente e seguire le istruzioni visualizzate sullo schermo.
  - b) Scaricare Fiery Command WorkStation 5.8 nelle ubicazioni seguenti: http://www.efi.com/marketing/fiery-servers-and-software/downloads/fiery-command-workstation-58/.
  - c) Eseguire l'installazione di Fiery Command WorkStation 5.8 e seguire le istruzioni sullo schermo.

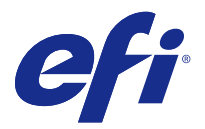

#### Neuinstallation der Fiery Command WorkStation 5.8

Wenn das Fiery Command WorkStation Package 6.0 Ihren Fiery Server nicht unterstützt, können Sie das Fiery Extended Applications Package mit der Fiery Command WorkStation 5.8 neu installieren und Ihre gespeicherten Einstellungen und Voreinstellungen beibehalten.

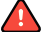

**Warnung:** Wenn Sie Fiery Command WorkStation 5.8 auf einem Fiery Server mit einem DVD-Laufwerk und Gestell (Tastatur, Maus und Monitor) neu installieren müssen, deinstallieren Sie Fiery Command WorkStation 6.0 nicht, bevor Sie die Anwendersoftware-DVD haben. Wenn Sie Fiery Command WorkStation 6.0 vom Fiery Server deinstallieren, müssen Sie Fiery Command WorkStation 5.x von der ursprünglichen Anwendersoftware-DVD installieren, bevor Sie auf die neueste Fiery Command WorkStation Version 5.8 aktualisieren können (siehe Schritt 5a unten).

- 1 Alle auf dem Client-Computer installierten optionalen Pakete (z. B. Fiery Impose) bleiben bei der Neuinstallation der Fiery Command WorkStation 5.8 erhalten. Wenn Sie die Lizenz auf einen anderen Computer verschieben möchten, müssen Sie die Option vor der Deinstallation der Fiery Command WorkStation 6.0 zuerst deaktivieren, um sicherzustellen, dass der Lizenzaktivierungscode (LAC) für einen anderen Client-Computer verfügbar ist. Weitere Informationen hierzu finden Sie in der Hilfe zur Fiery-Client-Softwarelizenz unter help.efi.com.
- 2 Deinstallieren Sie die Fiery Command WorkStation 6.0 unter Windows über Systemsteuerung > Programme und Funktionen. Deinstallieren Sie die Fiery Command WorkStation 6.0 unter Mac OS mit dem Fiery Software Uninstaller.

Sie können die Fiery Command WorkStation 6.0 auch mit dem Fiery Software Manager deinstallieren.

3 Unter Windows: Wenn Sie aufgefordert werden, die zu entfernenden Voreinstellungen auszuwählen, lassen Sie beide Kontrollkästchen deaktiviert, und klicken Sie auf Fortfahren. Unter Mac OS: Wenn Sie aufgefordert werden, die Package-Einstellungen für die zukünftige Verwendung beizubehalten, klicken Sie auf Ja Fiery Command WorkStation.

Die folgenden Einstellungen werden beibehalten:

- Fiery Hot Folders-Einstellungen
- Zugeordnete Fiery Remote Scan-Ordner mit gespeicherter Serverliste und gespeicherten Kennwörtern
- Fiery Impose-Schablonen
- Lokale Vorgaben
- Fiery Command WorkStation-Voreinstellungen einschließlich Sprachen und Einheiten

- **4** Deinstallieren Sie Fiery Remote Scan, wenn Sie Fiery Remote Scan mit der Fiery Command WorkStation 6.0 installiert haben.
  - a) Wenn Sie aufgefordert werden, die Fiery Remote Scan-Einstellungen für die zukünftige Verwendung beizubehalten, klicken Sie auf Ja.
- **5** Installieren Sie nach der Deinstallation der Fiery Command WorkStation 6.0 und von Fiery Remote Scan (sofern zutreffend) die Fiery Command WorkStation 5.8 (im Lieferumfang des Fiery Extended Applications Package 4.4 enthalten) neu.
  - a) Für Fiery Server mit einem DVD-Laufwerk und Gestell (Tastatur, Maus und Monitor) installieren Sie die Anwendersoftware von der Anwendersoftware-DVD und folgen Sie den angezeigten Anweisungen.
  - b) Laden Sie die Fiery Command WorkStation 5.8 hier herunter: http://www.efi.com/marketing/fiery-serversand-software/downloads/fiery-command-workstation-58/.
  - c) Führen Sie die Installation der Fiery Command WorkStation 5.8 aus, und befolgen Sie die Anweisungen auf dem Bildschirm.

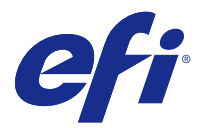

#### **Reinstalar Fiery Command WorkStation 5.8**

Si Fiery Command WorkStation Package 6.0 no admite su Servidor Fiery, puede volver a instalar Fiery Extended Applications Package con Fiery Command WorkStation 5.8 y conservar la configuración y preferencias guardadas.

Advertencia: Si necesita reinstalar Fiery Command WorkStation 5.8 en un Servidor Fiery provisto de unidad de DVD y montado en un mueble (con teclado, monitor y ratón), no desinstale Fiery Command WorkStation 6.0 hasta que tenga preparado el DVD de software del usuario. Si desinstala Fiery Command WorkStation 6.0 del Servidor Fiery, deberá instalar Fiery Command WorkStation 5.x del DVD de software del usuario original antes de poder actualizarse a la versión más reciente de Fiery Command WorkStation 5.8 (consulte el paso 5a).

1 Todos los paquetes opcionales (p. ej. Fiery Impose) instalados en el ordenador se conservarán después de reinstalar Fiery Command WorkStation 5.8. Si desea mover la licencia a otro ordenador, desactive la opción antes de desinstalar Fiery Command WorkStation 6.0 para garantizar que el código de activación de licencia (LAC) pueda usarse en otro equipo.

Para obtener más información, consulte la ayuda sobre la licencia del software del equipo cliente Fiery en help.efi.com.

- En Windows, desinstale Fiery Command WorkStation 6.0 desde Panel de control > Programas y características. En Mac OS, desinstale Fiery Command WorkStation 6.0 mediante Fiery Software Uninstaller. También puede desinstalar Fiery Command WorkStation 6.0 con Fiery Software Manager.
- En Windows, cuando se le pida que seleccione las preferencias que desee eliminar, deje las dos casillas desmarcadas y haga clic en Continuar. En Mac OS, haga clic en Sí cuando se le pregunte si quiere conservar la configuración de Fiery Command WorkStation Package.

Se conservarán los siguientes valores:

- Configuración de Fiery Hot Folders.
- Carpetas asignadas de Fiery Remote Scan, con la lista de servidores y las contraseñas guardadas.
- Plantillas de Fiery Impose.
- Valores predefinidos locales.
- Preferencias de Fiery Command WorkStation, incluidos idiomas y unidades.
- 4 Si instaló Fiery Remote Scan con Fiery Command WorkStation 6.0, desinstálelo.

a) Cuando se le solicite si desea conservar la configuración de Fiery Remote Scan, haga clic en Sí.

- **5** Tras haber desinstalado Fiery Command WorkStation 6.0 y, si procede, Fiery Remote Scan, reinstale Fiery Command WorkStation 5.8 (incluido en Fiery Extended Applications Package 4.4).
  - a) En el caso de Servidores Fiery provistos de unidad de DVD y montados en un mueble (con teclado, monitor y ratón), instale el software del usuario desde el DVD de software y siga las instrucciones que aparecen en la pantalla.
  - b) Descargue Fiery Command WorkStation 5.8 de la siguiente ubicación: http://www.efi.com/marketing/fiery--servers-and-software/downloads/fiery-command-workstation-58/.
  - c) Ejecute el paquete de instalación de Fiery Command WorkStation 5.8 y siga las instrucciones que aparecen en la pantalla.

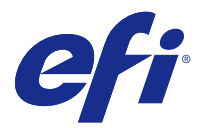

### Reinstalar o Fiery Command WorkStation 5.8

Se a Fiery Command WorkStation Package versão 6.0 não oferece suporte ao seu Servidor Fiery, você pode reinstalar o Fiery Extended Applications Package com a Fiery Command WorkStation versão 5.8 e manter suas configurações e preferências salvas.

🛕 Aviso: Se for necessário reinstalar a Fiery Command WorkStation 5.8 em um Servidor Fiery com unidade de DVD e mobília (teclado, monitor e mouse), não desinstale a Fiery Command WorkStation 6.0 até ter o DVD do software do usuário pronto para uso. Se desinstalar a Fiery Command WorkStation 6.0 do Servidor Fiery, você deverá instalar a Fiery Command WorkStation 5.x a partir do DVD do software do usuário original antes de fazer a atualização para a versão mais recente da Fiery Command WorkStation 5.8 (veja a etapa 5a abaixo).

1 Todos os pacotes opcionais (por exemplo, o Fiery Impose) instalados no computador cliente permanecerão ativos após a reinstalação do Fiery Command WorkStation 5.8. Se você deseja transferir a licença para outro computador, desative a opção antes de desinstalar a Fiery Command WorkStation 6.0 para garantir que o código de ativação da licença (LAC) esteja disponível para outro computador cliente.

Para saber mais informações, consulte a ajuda de licença do software Fiery cliente em help.efi.com.

- 2 No Windows, desinstale o Fiery Command WorkStation 6.0 em Painel de controle > Programas e recursos. No Mac OS, desinstale o Fiery Command WorkStation 6.0 usando o Fiery Software Uninstaller. Também é possível desinstalar o Fiery Command WorkStation 6.0 com o Fiery Software Manager.
- 3 No Windows: quando solicitado a selecionar as preferências que devem ser removidas, deixe as duas caixas de seleção desmarcadas e clique em Continuar. No Mac OS, clique em Sim quando solicitado a manter as configurações do Fiery Command WorkStation Package para uso futuro. As configurações a seguir serão mantidas:
  - Configurações do Fiery Hot Folders •
  - Pastas mapeadas do Fiery Remote Scan, com a lista de servidores e as senhas salvas
  - Modelos do Fiery Impose
  - Predefinições locais
  - Preferências do Fiery Command WorkStation, incluindo idiomas e unidades
- 4 Desinstale o Fiery Remote Scan, caso o tenha instalado com o Fiery Command WorkStation 6.0.

a) Quando for perguntado se manterá as configurações do Fiery Remote Scan para uso futuro, clique em Sim.

- **5** Depois de desinstalar a Fiery Command WorkStation 6.0 e, se aplicável, o Fiery Remote Scan, reinstale a Fiery Command WorkStation 5.8 (incluída no Fiery Extended Applications Package 4.4).
  - a) Para Servidores Fiery com unidade de DVD que forem montados com mobília (teclado, monitor e mouse), instale o software do usuário usando o DVD do software do usuário e siga as instruções na tela.
  - b) Faça o download do Fiery Command WorkStation 5.8 no seguinte local: http://www.efi.com/marketing/fiery--servers-and-software/downloads/fiery-command-workstation-58/.
  - c) Execute a instalação do Fiery Command WorkStation 5.8 e siga as instruções na tela.

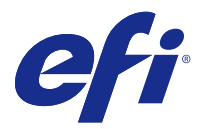

#### Fiery Command WorkStation 5.8 opnieuw installeren

Als Fiery Command WorkStation Package-versie 6.0 uw Fiery-server niet ondersteunt, kunt u Fiery Extended Applications Package veilig opnieuw installeren met Fiery Command WorkStation-versie 5.8 en uw opgeslagen instellingen en voorkeuren behouden.

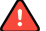

**Waarschuwing:** Als u Fiery Command WorkStation 5.8 opnieuw moet installeren op een Fiery-server met een dvd-station en uitgerust met randapparatuur (toetsenbord, beeldscherm en muis), moet u Fiery Command WorkStation 6.0 pas verwijderen als u de dvd met gebruikerssoftware gereed hebt. Als u Fiery Command WorkStation 6.0 verwijdert van de Fiery-server, moet u Fiery Command WorkStation 5.x installeren vanaf de oorspronkelijke dvd met gebruikerssoftware voordat u de naar de nieuwste Fiery Command WorkStation 5.8versie kunt uitvoeren (zie stap 5a hieronder).

1 Alle optionele pakketten (bijvoorbeeld Fiery Impose) die op de clientcomputer zijn geïnstalleerd, blijven behouden bij het opnieuw installeren van Fiery Command WorkStation 5.8. Als u de licentie naar een andere computer wilt verplaatsen, deactiveer de optie dan eerst voordat u Fiery Command WorkStation 6.0 verwijdert, zodat de LAC (License Activation Code) beschikbaar is voor een andere clientcomputer.

Zie de Help van de Fiery-clientsoftwarelicentie op help.efi.com.

- 2 Verwijder in Windows Fiery Command WorkStation 6.0 in Configuratiescherm > Programma's en onderdelen. Verwijder in Mac OS Fiery Command WorkStation 6.0 met de Fiery Software Uninstaller. U kunt Fiery Command WorkStation 6.0 ook verwijderen met Fiery Software Manager.
- 3 In Windows: als u wordt gevraagd om te selecteren welke voorkeuren u wilt verwijderen, laat u beide selectievakjes ongeselecteerd en klikt u op Doorgaan. Klik in Mac OS op Ja als u wordt gevraagd of u de instellingen van het Fiery Command WorkStation Package wilt behouden voor toekomstig gebruik. De volgende instellingen blijven behouden:
  - Fiery Hot Folders-instellingen
  - Aan Fiery Remote Scan toegewezen mappen, met serverlijst en opgeslagen wachtwoorden
  - Fiery Impose-sjablonen
  - Lokale voorinstellingen
  - Fiery Command WorkStation-voorkeuren, waaronder talen en eenheden
- 4 Verwijder Fiery Remote Scan als u Fiery Remote Scan hebt geïnstalleerd met Fiery Command WorkStation 6.0.
  - a) Als u wordt gevraagd of u Fiery Remote Scan-instellingen wilt behouden voor toekomstig gebruik, klikt u op Ja.

- **5** Nadat Fiery Command WorkStation 6.0 en indien nodig Fiery Remote Scan is verwijderd, installeert u Fiery Command WorkStation 5.8 opnieuw (maakt deel uit van Fiery Extended Applications Package 4.4).
  - a) Voor Fiery-servers met een dvd-station en randapparatuur (toetsenbord, beeldscherm en muis) installeert u de gebruikerssoftware vanaf de dvd met gebruikerssoftware en volgt u de instructies op het scherm.
  - b) Download Fiery Command WorkStation 5.8 van de volgende locatie: http://www.efi.com/marketing/fiery-servers-and-software/downloads/fiery-command-workstation-58/.
  - c) Voer de Fiery Command WorkStation 5.8-installatie uit en volg de instructies op het scherm.

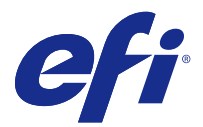

#### 重新安装 Fiery Command WorkStation 5.8

如果 Fiery Command WorkStation Package 版本 6.0 不支持您的 Fiery 服务器,则可以重新安装 Fiery Extended Applications Package 及 Fiery Command WorkStation 版本 5.8 并保留已保存的设定和预置。

- ▲ 警告:如果您需要在具有 DVD 驱动器并组装了键盘、显示器和鼠标的 Fiery 服务器上重新安装 Fiery Command WorkStation 5.8,请不要卸载 Fiery Command WorkStation 6.0,直到准备好用户软件 DVD。如 果要从 Fiery 服务器卸载 Fiery Command WorkStation 6.0,您需要先从原始的用户软件 DVD 安装 Fiery Command WorkStation 5.x,然后再升级到最新的 Fiery Command WorkStation 5.8 版本(请参见 下面的步骤 5a)。
- 1 在客户端计算机(例如 Fiery Impose)上安装的任何可选软件包在重新安装 Fiery Command WorkStation 5.8 之后会仍然存在。如果您希望将许可证移至另一台计算机,在卸载 Fiery Command WorkStation 6.0 之前,请先取消激活该选项,以确保可获得用于另一台客户端计算机的许可证激活代码(LAC)。 如需更多信息,请查看 help.efi.com 上的 Fiery 客户端软件许可帮助。
- 2 在 Windows 的控制面板 > 程序和功能中,卸载 Fiery Command WorkStation 6.0。在 Mac OS 中,使用 Fiery Software Uninstaller 卸载 Fiery Command WorkStation 6.0。 您还可以通过 Fiery Software Manager 卸载 Fiery Command WorkStation 6.0。
- **3** 在 Windows 中, 当系统提示选择要移除的预置时,请取消选中两个复选框并单击继续。在 Mac OS 中,当 系统询问您是否保留 Fiery Command WorkStation Package 设定以供后续使用时,请单击是。 系统将会保留以下设定:
  - Fiery Hot Folders 设定
  - Fiery Remote Scan 映射文件夹以及已保存的服务器列表和密码
  - Fiery Impose 模板
  - 本地预设
  - Fiery Command WorkStation 预置,包括语言和单位
- 4 如果您已通过 Fiery Command WorkStation 6.0 安装 Fiery Remote Scan,则可卸载 Fiery Remote Scan。

a) 当系统询问您是否保留 Fiery Remote Scan 设定以供后续使用时,请单击是。

- **5** 在卸载 Fiery Command WorkStation 6.0 和 Fiery Remote Scan (如果适用) 之后,请重新安装 Fiery Command WorkStation 5.8 (包含在 Fiery Extended Applications Package 4.4 中)。
  - a) 对于具有 DVD 驱动器并组装了键盘、显示器和鼠标的 Fiery 服务器,请从用户软件 DVD 安装用户软件 并按照屏幕上的说明进行操作。
  - b) 在以下位置下载 Fiery Command WorkStation 5.8: http://www.efi.com/marketing/fiery-serversand-software/downloads/fiery-command-workstation-58/。
  - c)运行 Fiery Command WorkStation 5.8 安装并按照屏幕上的说明操作。

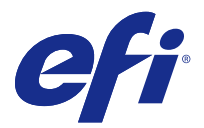

#### Fiery Command WorkStation 5.8 の再インストール

Fiery Command WorkStation Package バージョン 6.0 がご使用の Fiery サーバーをサポートしない場合は、 Fiery Command WorkStation バージョン 5.8 を使用して Fiery Extended Applications Package を安全に再イ ンストールすることが可能で、保存済み設定および環境設定を保持することができます。

▲ 警告: Fiery Command WorkStation 5.8 を DVD ドライブを搭載および周辺機器(キーボード、モニタ ー、およびマウス)を装着の Fiery サーバーに再インストールする必要がある場合は、ユーザーソフトウ ェア DVD の準備ができるまでは Fiery Command WorkStation 6.0 をアンインストールしないでくださ い。Fiery Command WorkStation 6.0 を Fiery サーバーからアンインストールする場合、Fiery Command WorkStation 5.X を最新の Fiery Command WorkStation 5.8 へアップグレードする前にオリジナルのユ ーザーソフトウェア DVD からインストールする必要があります(以下の手順 5a を参照)。

 クライアントコンピューターにインストールされたいずれのオプションのパッケージ(たとえば、Fiery Impose)も、Fiery Command WorkStation 5.8 を再インストール後は保持されます。ライセンスを別のコ ンピューターに移動する場合は、Fiery Command WorkStation 6.0 をアンインストールする前に、まずオ プションのアクティベート解除を行って、ライセンスアクティベーションコード(LAC)が使用可能であ ることを確認してから行います。

詳細については、help.efi.com の Fiery クライアントソフトウェアライセンスヘルプを参照してください。

2 Windows では、コントロールパネル > プログラムと機能を選択して Fiery Command WorkStation 6.0 をア ンインストールします。Mac OS の場合、Fiery Software Uninstaller を使用して Fiery Command WorkStation 6.0 をアンインストールします。

また、Fiery Command WorkStation 6.0 は、Fiery Software Manager を使用してアンインストールすることもできます。

- 3 Windows:環境設定を選択して削除する指示のメッセージが表示されたら、両方のチェックボックスをオフにしたまま、続行をクリックします。Mac OS では、今後の使用のために Fiery Command WorkStation Packageの設定を保持するかの確認のメッセージが表示されたら、はいをクリックします。 次の設定情報が保持されます。
  - Fiery Hot Folders の設定
  - サーバーのリストとパスワードが保存された Fiery Remote Scan のマップされたフォルダー
  - Fiery Impose テンプレート
  - ローカルプリセット
  - 言語と単位を含む、Fiery Command WorkStation の環境設定
- **4** Fiery Command WorkStation 6.0 を使用して Fiery Remote Scan をインストールした場合、Fiery Remote Scan をアンインストールします。
  - a) Fiery Remote Scan の設定を今後の使用のために保持するかのメッセージが表示された場合、はいをクリックします。

- 5 Fiery Command WorkStation 6.0 と Fiery Remote Scan (適用される場合)のアンインストール後に Fiery Command WorkStation 5.8 (Fiery Extended Applications Package 4.4 に付属)を再インストールしてください。
  - a) DVD ドライブを搭載および周辺機器(キーボード、モニター、およびマウス)を装着した Fiery サーバ ーでは、ユーザーソフトウェア DVD からユーザーソフトウェアをインストールし、画面の指示に従いま す。
  - b) Fiery Command WorkStation 5.8 を次の場所からダウンロードします。http://www.efi.com/marketing/fiery-servers-and-software/downloads/fiery-command-workstation-58/。
  - c) Fiery Command WorkStation 5.8 のインストールを実行し、画面の指示に従います。

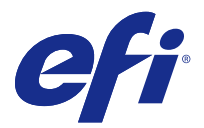

# Fiery Command WorkStation 5.8 다시 설치

Fiery Command WorkStation Package 버전 6.0에서 Fiery 서버를 지원하지 않는 경우 Fiery Extended Applications Package를 Fiery Command WorkStation 버전 5.8과 함께 다시 설치하고 저장된 설정과 기본 설정도 그대로 유지할 수 있습니다.

🛕 경고: DVD 드라이브가 있고 가구(키보드, 모니터 및 키보드)와 함께 조립된 Fiery 서버에서 Fiery Command WorkStation 5.8을 다시 설치해야 하는 경우에는 사용자 소프트웨어 DVD가 준비될 때까지 Fiery Command WorkStation 6.0을 제거하지 마십시오. Fiery Command WorkStation 6.0을 Fiery 서버에서 제거하는 경우 먼저 원본 사용자 소프트웨어 DVD에서 Fiery Command WorkStation 5.x를 설치해야 최신 Fierv Command WorkStation 5.8 버전으로 업그레이드할 수 있습니다(아래의 5a단계 참조).

1 클라이언트 컴퓨터에 설치된 선택적 패키지(예: Fiery Impose)는 Fiery Command WorkStation 5.8을 다시 설치한 후에도 그대로 유지됩니다. 라이선스를 다른 컴퓨터로 옮기려는 경우 라이선스 활성화 코드 (LAC)를 다른 클라이언트 컴퓨터에서 사용할 수 있도록 Fiery Command WorkStation 6.0을 제거하기 전에 먼저 옵션을 비활성화해야 합니다.

자세한 내용은 help.efi.com에서 Fierv 클라이언트 소프트웨어 라이선스 도움말을 참조하십시오.

- 2 Windows의 경우 제어판 > 프로그램 및 기능에서 Fiery Command WorkStation 6.0을 제거합니다. Mac OS의 경우 Fiery Software Uninstaller를 사용하여 Fiery Command WorkStation 6.0을 제거합니다. Fiery Software Manager를 통해 Fiery Command WorkStation 6.0을 제거할 수도 있습니다.
- 3 Windows: 제거할 기본 설정을 선택하라는 메시지가 표시되면 두 확인란을 모두 선택하지 않은 상태로 두 고 계속을 클릭합니다. Mac OS: Fiery Command WorkStation Package 설정을 나중에 사용할 수 있도 록 유지할 것인지 묻는 메시지가 표시되면 예를 클릭합니다. 다음 설정이 유지됩니다.
  - Fierv Hot Folders 설정
  - Fiery Remote Scan 매핑된 폴더(서버 목록 및 암호가 저장되어 있음)
  - Fierv Impose 템플릿
  - 로컬 프리셋
  - Fiery Command WorkStation 기본 설정(언어 및 단위 포함)
- 4 Fiery Remote Scan을 Fiery Command WorkStation 6.0과 함께 설치한 경우 Fiery Remote Scan을 제 거합니다.
  - a) 나중에 사용할 수 있도록 Fiery Remote Scan 설정을 유지할 것인지 묻는 메시지가 표시되면 예를 클릭 합니다.

- **5** Fiery Command WorkStation 6.0 및 Fiery Remote Scan(해당되는 경우)을 제거한 후 Fiery Command WorkStation 5.8(Fiery Extended Applications Package 4.4에 포함되어 있음)을 다시 설치합니다.
  - a) DVD 드라이브가 있고 가구(키보드, 모니터 및 키보드)와 함께 조립된 Fiery 서버의 경우 사용자 소프 트웨어 DVD에서 사용자 소프트웨어를 설치하고 화면상의 지침을 따릅니다.
  - b) 다음 위치에서 Fiery Command WorkStation 5.8을 다운로드합니다. http://www.efi.com/marketing/ fiery-servers-and-software/downloads/fiery-command-workstation-58/.
  - c) Fiery Command WorkStation 5.8 설치를 실행하고 화면상의 지침을 따릅니다.

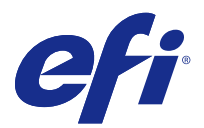

# 重新安裝 Fiery Command WorkStation 5.8

若 Fiery Command WorkStation Package 6.0 不支援您的 Fiery 伺服器,您可以重新安裝 Fiery Extended Applications Package 和 Fiery Command WorkStation 5.8,同時保留儲存的設定和喜好設定。

- ▲ 警告:如果您需要在具 DVD 光碟機並裝配有鍵盤、顯示器和滑鼠的 Fiery 伺服器上重新安裝 Fiery Command WorkStation 5.8,請不要解除安裝 Fiery Command WorkStation 6.0,直到準備好使用者軟體 DVD。如果從 Fiery 伺服器解除安裝 Fiery Command WorkStation 6.0,您需要從原始的使用者軟體 DVD 安裝 Fiery Command WorkStation 5.x,然後再升級到最新的 Fiery Command WorkStation 5.8 版 本 (請參閱下面的步驟 5a)。
- 1 用戶端電腦上安裝的任何選用套件 (例如 Fiery Impose),即使您重新安裝 Fiery Command WorkStation 5.8,也會保留於原位置。如要將授權移動至其他電腦上,請您務必在解除安裝 Fiery Command WorkStation 6.0 之前,先停用該選項,以確保授權啟用碼 (LAC)可供其他用戶端電腦使用。如需更多資訊,請參閱 Fiery 用戶端軟體授權的相關說明,網址是:help.efi.com。
- 2 若使用 Windows 作業系統,請在控制面板 > 程式和功能中解除安裝 Fiery Command WorkStation 6.0。若使用 Mac OS,請使用 Fiery Software Uninstaller 解除安裝 Fiery Command WorkStation 6.0。 您也可以利用 Fiery Software Manager 解除安裝 Fiery Command WorkStation 6.0。
- 3 若使用 Windows 作業系統,當系統提示您選取要移除的喜好設定時,請將兩個核取方塊都保持未勾選狀態,並按一下繼續。使用 Mac OS,請在系統詢問是否保留 Fiery Command WorkStation Package 設定供日後使用時,按一下是。 以下設定將會予以保留:
  - Fiery Hot Folders 設定
  - Fiery Remote Scan 對應資料夾,以及儲存的伺服器清單和密碼
  - Fiery Impose 範本
  - 本機預設
  - Fiery Command WorkStation 喜好設定,包含語言和單位
- 4 若您已安裝 Fiery Remote Scan 和 Fiery Command WorkStation 6.0,請解除安裝 Fiery Remote Scan。
  a) 若系統詢問是否保留 Fiery Remote Scan 設定以供日後使用,請按一下是。

- 5 解除安裝 Fiery Command WorkStation 6.0 和 Fiery Remote Scan (若適用) 之後,請重新安裝 Fiery Command WorkStation 5.8 (隨附於 Fiery Extended Applications Package 4.4)。
  - a) 對於具 DVD 光碟機並裝配有鍵盤、顯示器和滑鼠的 Fiery 伺服器,請從使用者軟件 DVD 安裝使用者軟 體並按照螢幕指示操作。
  - b) 您可以在下列位置下載 Fiery Command WorkStation 5.8: http://www.efi.com/marketing/fieryservers-and-software/downloads/fiery-command-workstation-58/。
  - c) 執行 Fiery Command WorkStation 5.8 安裝程式,並按照螢幕指示操作。

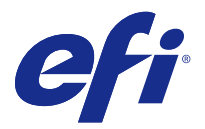

# Повторная установка Fiery Command WorkStation 5.8

Если Fiery Command WorkStation Package версии 6.0 не поддерживает ваш сервер Fiery server, вы можете повторно установить Fiery Extended Applications Package с Fiery Command WorkStation 5.8, не потеряв сохраненные настройки.

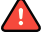

Внимание: Если вам нужно повторно установить Fiery Command WorkStation 5.8 на сервер Fiery server с DVD-дисководом и подключенными аксессуарами (клавиатурой, монитором и мышью), не удаляйте Fiery Command WorkStation 6.0, пока у вас не будет DVD-диска с пользовательским ПО. Если вы удалите Fiery Command WorkStation 6.0 с Fiery server, вам будет необходимо установить Fiery Command WorkStation 5.x с оригинального DVD-диска с пользовательским ПО, прежде чем обновлять Fiery Command WorkStation до версии 5.8 (см. шаг 5а ниже).

1 Все дополнительные пакеты (например, Fiery Impose), установленные ранее на клиентском компьютере, останутся на месте после повторной установки Fiery Command WorkStation 5.8. Если требуется перенести лицензию на другой компьютер, деактивируйте дополнительный пакет перед удалением Fiery Command WorkStation 6.0, чтобы код активации лицензии (LAC) можно было использовать на другом клиентском компьютере.

Дополнительную информацию см. в справке по клиентскому ПО Fiery на странице help.efi.com.

**2** В системах Windows удалите Fiery Command WorkStation 6.0 в меню Панель управления > Программы и компоненты. В системах Mac OS удалите Fiery Command WorkStation 6.0 с помощью Fiery Software Uninstaller.

Также можно удалить Fiery Command WorkStation 6.0 с помощью Fiery Software Manager.

**3** В системах Windows: когда вам будет предложено выбрать настройки для удаления, не устанавливайте оба флажка и нажмите Продолжить. В системах Mac OS нажмите Да, когда вам будет предложено сохранить настройки Fiery Command WorkStation Package для использования в будущем.

Ниже перечислены сохраняемые настройки:

- настройки Fiery Hot Folders;
- сопоставленные папки Fiery Remote Scan со списком серверов и сохраненными паролями;
- шаблоны Fiery Impose
- локальные наборы настроек;
- настройки Fiery Command WorkStation, включая языки и единицы измерения.
- 4 Удалите Fiery Remote Scan, если вы установили Fiery Remote Scan вместе с Fiery Command WorkStation 6.0.
  - a) Когда вам будет предложено сохранить настройки Fiery Remote Scan для использования в будущем, нажмите Да.

- **5** После удаления Fiery Command WorkStation 6.0 и (если применимо) Fiery Remote Scan повторно установите Fiery Command WorkStation 5.8 (входит в состав Fiery Extended Applications Package 4.4).
  - а) Для серверов Fiery servers с DVD-дисководом и подключенными аксессуарами (клавиатурой, монитором и мышью): установите пользовательское ПО с DVD-диска и следуйте инструкциям на экране.
  - b) Загрузите Fiery Command WorkStation 5.8 на странице http://www.efi.com/marketing/fiery-servers-and-software/downloads/fiery-command-workstation-58/.
  - c) Запустите установку Fiery Command WorkStation 5.8 и следуйте инструкциям на экране.

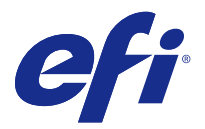

#### Ponowna instalacja Fiery Command WorkStation 5.8

Jeśli oprogramowanie Fiery Command WorkStation Package w wersji 6.0 nie obsługuje danego serwera Fiery server, można zainstalować pakiet Fiery Extended Applications Package z oprogramowaniem Fiery Command WorkStation w wersji 5.8, zachowując przy tym zapisane ustawienia i preferencje.

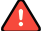

**Ostrzeżenie:** Jeśli zachodzi potrzeba ponownego zainstalowania oprogramowania Fiery Command WorkStation 5.8 na serwerze Fiery server z napędem DVD i zamocowanym na stojaku (z klawiaturą, monitorem i myszą), nie należy odinstalowywać oprogramowania Fiery Command WorkStation 6.0, dopóki nie będzie gotowy dysk DVD z oprogramowaniem użytkownika. Po odinstalowaniu oprogramowania Fiery Command WorkStation 6.0 z serwera Fiery server należy zainstalować oprogramowanie Fiery Command WorkStation 5.x z oryginalnego dysku DVD z oprogramowaniem użytkownika przed uaktualnieniem go do najnowszej wersji Fiery Command WorkStation 5.8 (patrz krok 5a poniżej).

- 1 Wszystkie pakiety opcjonalne (na przykład Fiery Impose) zainstalowane na komputerze klienckim pozostaną bez zmian po ponownym zainstalowaniu oprogramowania Fiery Command WorkStation 5.8. Aby przenieść licencję na inny komputer, należy najpierw dezaktywować opcje przed odinstalowaniem oprogramowania Fiery Command WorkStation 6.0, aby kod aktywacji licencji (LAC) był dostępny dla innego komputera klienckiego. Więcej informacji można znaleźć w pomocy dla licencji oprogramowania klienckiego pod adresem help.efi.com.
- 2 W systemie Windows należy odinstalować oprogramowanie Fiery Command WorkStation 6.0, wybierając opcje Panel sterowania > Programy i funkcje. W systemie Mac OS należy odinstalować oprogramowanie Fiery Command WorkStation 6.0 przy użyciu programu Fiery Software Uninstaller. Oprogramowanie Fiery Command WorkStation 6.0 można też odinstalować przy użyciu programu Fiery Software Manager.
- **3** W systemie Windows: po wyświetleniu monitu o wybór preferencji do usunięcia, należy pozostawić oba pola wyboru niezaznaczone i kliknąć Dalej. W systemie Mac OS po wyświetleniu pytania, czy pozostawić ustawienia programu Fiery Command WorkStation Package do wykorzystania w przyszłości, należy kliknąć Tak.

Zostaną zachowane następujące ustawienia:

- Ustawienia programu Fiery Hot Folders
- Zamapowane foldery funkcji Fiery Remote Scan wraz z zapisaną listą serwerów i hasłami
- Szablony Fiery Impose
- Ustawienia lokalne
- Preferencje oprogramowania Fiery Command WorkStation wraz z językami i jednostkami

- **4** Jeśli wraz z oprogramowaniem Fiery Command WorkStation 6.0 został zainstalowany program Fiery Remote Scan, należy go odinstalować.
  - a) Po wyświetleniu zapytania, czy zachować ustawienia programu Fiery Remote Scan do użytku w przyszłości, należy kliknąć Tak.
- **5** Po odinstalowaniu oprogramowania Fiery Command WorkStation 6.0 i, jeśli ma to zastosowanie, Fiery Remote Scan, zainstaluj ponownie oprogramowanie Fiery Command WorkStation 5.8 (znajdujące się w pakiecie Fiery Extended Applications Package 4.4).
  - a) W przypadku serwerów Fiery servers z napędem DVD i zamocowanych na stojaku (z klawiaturą, monitorem i myszą) należy zainstalować oprogramowanie użytkownika z dysku DVD i postępować zgodnie z instrukcjami na ekranie.
  - b) Oprogramowanie Fiery Command WorkStation 5.8 należy pobrać z następującej lokalizacji: http:// www.efi.com/marketing/fiery-servers-and-software/downloads/fiery-command-workstation-58/.
  - c) Należy rozpocząć instalację oprogramowania Fiery Command WorkStation 5.8 i wykonać instrukcje wyświetlane na ekranie.

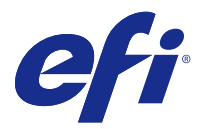

#### Fiery Command WorkStation 5.8 sürümünü geri yükleme

Fiery Command WorkStation Package 6.0 sürümü Fiery sunucusu'ınızı desteklemiyorsa Fiery Command WorkStation 5.8 sürümü ile birlikte Fiery Extended Applications Package'ı geri yükleyip kayıtlı ayarlarınızı ve tercihlerinizi kullanmaya devam edebilirsiniz.

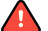

\Lambda Uyarı: Fiery Command WorkStation 5.8 sürümünü DVD sürücüsüne ve donanıma (klavye, monitör ve fare) sahip bir Fiery sunucusu'a geri yüklemeniz gerekiyorsa Fiery Command WorkStation 6.0 sürümünü kaldırmadan önce Kullanıcı Yazılımı DVD'sinin elinizde bulunduğundan emin olun. Fiery Command WorkStation 6.0 sürümünü Fiery sunucusu'dan kaldırırsanız Fiery Command WorkStation 5.8 sürümüne yükseltebilmek için (asağıdaki adım 5a'ya bakın) Fiery Command WorkStation 5.x sürümünü orijinal Kullanıcı Yazılımı DVD'sinden yüklemeniz gerekir.

1 İstemci bilgisayarda yüklü olan isteğe bağlı her paket (örneğin Fiery Impose) Fiery Command WorkStation 5.8 sürümü geri yüklendiğinde kaldırılmaz. Lisansı başka bir bilgisayara taşımak istiyorsanız Lisans Aktivasyon Kodunu (LAC) farklı bir istemci bilgisayarda kullanabilmek için Fiery Command WorkStation 6.0 sürümünü kaldırmadan önce bu seçeneği devre dışı bırakın.

Daha fazla bilgi edinmek için help.efi.com adresindeki Fiery istemci yazılım lisansı yardımına bakın.

- 2 Windows'ta Denetim Masası > Programlar ve Özellikler üzerinden Fiery Command WorkStation 6.0 sürümünü kaldırın. Mac OS'ta Fiery Software Uninstaller'ı kullanarak Fiery Command WorkStation 6.0 sürümünü kaldırın. Fiery Command WorkStation 6.0 sürümünü Fiery Software Manager'ı kullanarak da kaldırabilirsiniz.
- 3 Windows'ta: Kaldırılacak tercihleri seçmeniz istendiğinde her iki onay kutusunu da boş bırakın ve Devam'a tıklayın. Mac OS'ta Fiery Command WorkStation Package ayarlarını gelecekte kullanmak üzere tutmak isteyip istemediğiniz sorulduğunda Evet'e tıklayın.

Aşağıdaki ayarlar saklanır:

- Fiery Hot Folders ayarları
- Kayıtlı şifreler ve sunucu listesi ile birlikte Fiery Remote Scan eşlenmiş klasörleri
- Fiery Impose şablonları
- Yerel ön ayarlar
- Dil ve birimler dahil Fiery Command WorkStation tercihleri •
- 4 Fiery Command WorkStation 6.0 ile birlikte Fiery Remote Scan'i de yüklediyseniz Fiery Remote Scan'i kaldırın.
  - a) Fiery Remote Scan ayarlarını gelecekte kullanmak üzere tutmak isteyip istemediğiniz sorulduğunda Evet'e tıklayın.

- **5** Fiery Command WorkStation 6.0 sürümünü ve varsa Fiery Remote Scan'i kaldırdıktan sonra Fiery Command WorkStation 5.8 sürümünü (Fiery Extended Applications Package 4.4 içerisindeki) geri yükleyin.
  - a) Fiery sunucuları DVD sürücüsüne ve donanıma (klavye, monitör ve fare) sahipse kullanıcı yazılımını Kullanıcı Yazılımı DVD'sinden yükleyip ekrandaki talimatları izleyin.
  - b) Fiery Command WorkStation 5.8 sürümünü şuradan indirebilirsiniz: http://www.efi.com/marketing/fieryservers-and-software/downloads/fiery-command-workstation-58/.
  - c) Fiery Command WorkStation 5.8 yükleme dosyasını çalıştırıp ekrandaki talimatları izleyin.

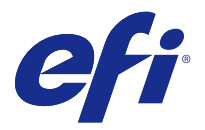

### **Opětovná instalace Fiery Command** WorkStation 5.8

Pokud Fiery Command WorkStation Package verze 6.0 nepodporuje váš Fiery server, můžete znovu nainstalovat Fiery Extended Applications Package s verzí Fiery Command WorkStation 5.8 a vaše uložená nastavení a předvolby zůstanou zachovány.

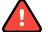

🛕 Varování: Pokud je nutné přeinstalovat Fiery Command WorkStation 5.8 na serveru Fiery server z jednotky DVD a sestavit s příslušenství (klávesnice, monitor a myš), neodinstalovávejte Fiery Command WorkStation 6.0, dokud nebudete mít připravený disk DVD s uživatelským softwarem. Pokud Fiery Command WorkStation 6.0 odinstalujete ze serveru Fiery server, budete muset nainstalovat Fiery Command WorkStation 5.x z původního disku DVD s uživatelským softwarem a teprve potom budete moci upgradovat na nejnovější verzi Fiery Command WorkStation 5.8 (viz krok 5a dole).

1 Jakékoli volitelné balíčky (například Fiery Impose) nainstalované v klientském počítači zůstanou po opětovné instalaci Fiery Command WorkStation 5.8 zachovány. Pokud chcete licenci přesunout do jiného počítače, deaktivujte tuto možnost před odinstalací Fiery Command WorkStation 6.0, aby se zajistila dostupnost aktivačního kódu licence (LAC) pro jiný klientský počítač.

Další informace získáte v nápovědě k softwarové licenci klienta Fiery na adrese help.efi.com.

- 2 Ve Windows odinstalujte Fiery Command WorkStation 6.0 pomocí složky Ovládací panely > Programy a funkce. V Mac OS odinstalujte Fiery Command WorkStation 6.0 pomocí nástroje Fiery Software Uninstaller. Můžete také odinstalovat Fiery Command WorkStation 6.0 pomocí nástroje Fiery Software Manager.
- 3 Ve Windows: až se zobrazí výzva k výběru předvoleb pro odebrání, nechte obě políčka nezaškrtnutá a klikněte na Pokračovat. V Mac OS klikněte na Ano po zobrazení dotazu, zda chcete ponechat nastavení Fiery Command WorkStation Package pro budoucí použití.

Následující nastavení zůstanou zachována:

- Nastavení Fiery Hot Folders
- Namapované složky Fiery Remote Scan s uloženým seznamem serverů a hesly
- Šablony Fiery Impose
- Místní předvolby
- Předvolby Fiery Command WorkStation včetně jazyků a jednotek
- 4 Odinstalujte program Fiery Remote Scan, pokud je nainstalovaný společně s Fiery Command WorkStation 6.0. a) Pokud se zobrazí žádost o ponechání nastavení Fiery Remote Scan pro budoucí použití, klikněte na Ano.

- **5** Po odinstalaci produktu Fiery Command WorkStation 6.0 a případně programu Fiery Remote Scan znovu nainstalujte Fiery Command WorkStation 5.8 (součást Fiery Extended Applications Package 4.4).
  - a) Pro Fiery servers s jednotkou DVD a sestaveným příslušenstvím (klávesnice, monitor a myš) nainstalujte uživatelský software z disku DVD s uživatelským softwarem a postupujte podle pokynů na obrazovce.
  - b) Stáhněte si Fiery Command WorkStation 5.8 do následujícího umístění: http://www.efi.com/marketing/fiery-servers-and-software/downloads/fiery-command-workstation-58/.
  - c) Spusťte instalaci Fiery Command WorkStation 5.8 a postupujte podle pokynů na obrazovce.